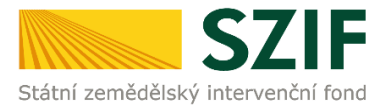

# PŘÍRUČKA PRO ŽADATELE O ZEMĚDĚLSKÉ NÁRODNÍ DOTACE

# ELEKTRONICKÉ PODÁNÍ FORMULÁŘE – ZMĚNA DOKLADŮ

V této příručce je uveden postup pro žadatele k přípravě změny dokladů k žádosti o zemědělské národní dotace na Portálu farmáře SZIF. Popsané postupy a použité obrázky jsou pouze ilustrativní.

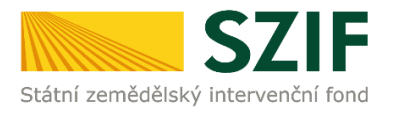

## Obsah

| 1   | Úvod                                 | 3 |
|-----|--------------------------------------|---|
| 2   | Portál farmáře a přihlášení          | 3 |
| 2.1 | Portál farmáře                       | 3 |
| 2.2 | Přihlášení na Portál farmáře         | 4 |
| 3   | Změna dokladů a podání změny dokladů | 4 |

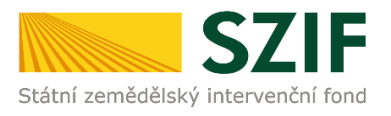

## 1 Úvod

Tato příručka představuje návod pro žadatele k přípravě změny dokladů k žádosti o zemědělské národní dotace (dále jen "změna dokladů") na **Portálu farmáře SZIF (dále jen "PF")**.

Upozorňujeme, že žadatel, který se přihlásí na PF pod svým jedinečným přístupovým oprávněním (registrovaný uživatel), je oprávněn podat změnu žádosti přímo pod tímto přihlášením, aniž by disponoval elektronickým podpisem, resp. aniž by po takto učiněném podání dokládal na SZIF podepsané Potvrzení o podání.

PF poskytuje žadateli přístup k individuálním informacím detailního charakteru o jeho žádostech a umožňuje tak využívat různé služby, jejichž cílem je žadateli pomoci, případně mu poskytnout podporu při vybraných úkonech. Přístup k individuálním informacím a službám mají pouze **registrovaní uživatelé.** 

## 2 Portál farmáře a přihlášení

### 2.1 Portál farmáře

Na stránky PF se žadatel dostane přes internetové stránky <u>www.szif.cz</u>, kde se v pravém horním rohu nachází záložka s názvem *PORTÁL FARMÁŘE*. Žadatel na tuto záložku klikne a přejde na stránku přihlášení k portálu.

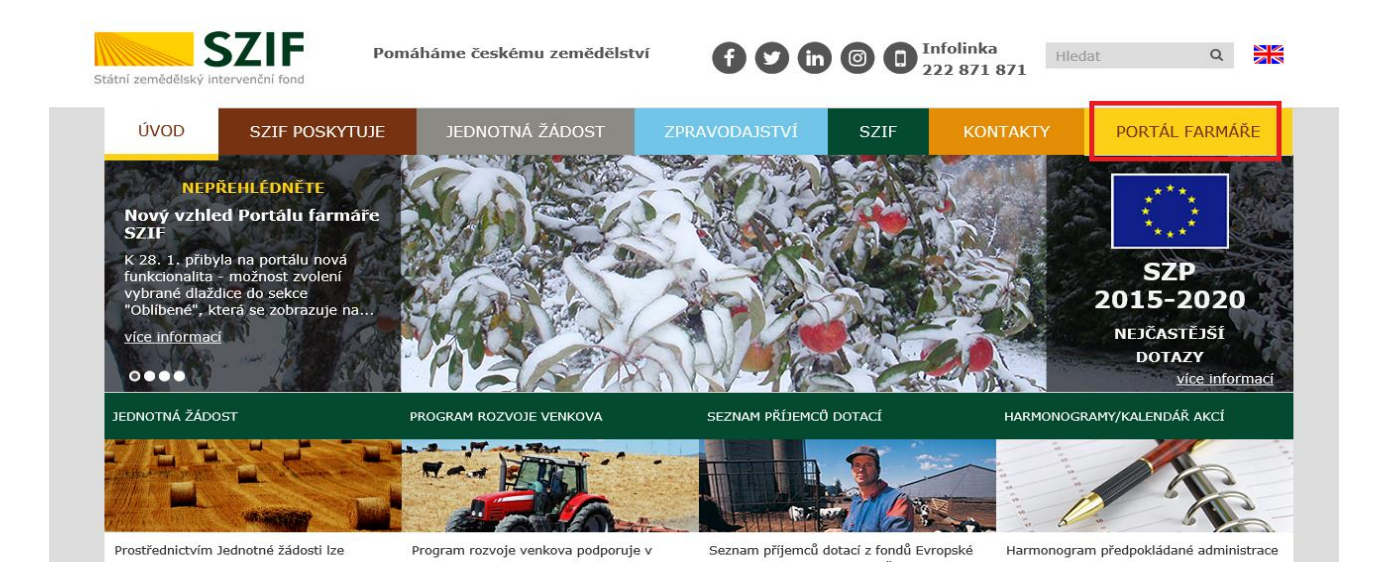

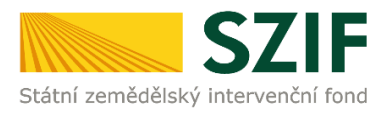

### 2.2 Přihlášení na Portál farmáře

Pro přihlášení se žadateli zobrazí níže uvedené okno. Žadatel vyplní své přihlašovací údaje (přihlašovací jméno a heslo) a poté stiskne tlačítko *Přihlásit*.

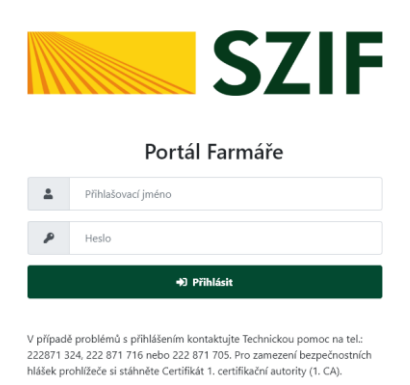

**Pozn.** Po přihlášení na PF je vhodné, aby si žadatel zaktualizoval a případně doplnil své kontaktní údaje a bankovní spojení.

## 3 Změna dokladů a podání změny dokladů

Na Portálu farmáře žadatel vybere *Nová podání* a následně vybere *Změna Aplikace pro přípravu daňových a účetních dokladů*.

|                                                                   |                                            |                                                     | Domů Nová podání Přehledy Schránka                   |
|-------------------------------------------------------------------|--------------------------------------------|-----------------------------------------------------|------------------------------------------------------|
|                                                                   |                                            | Hledání                                             |                                                      |
| Národní dotace                                                    |                                            |                                                     |                                                      |
| \Arodní dotace                                                    | ☆ <<br>Žádosti o zemědělské národní dotace | ☆ ≮<br>Změna žádosti o zemědělské národní<br>dotace | Aplikace pro přípravu daňových a účetních<br>dokladů |
| ☆ く<br>Změna Aplikace pro přípravu daňových a<br>účetních dokladů | Doklady prokazující nárok na dotaci        | ☆ ≮<br>Změna Doklady prokazující nárok na dotaci    | Aplikace pro přípravu příloh                         |

Zobrazí se přehled podaných dokladů – viz následující obrázek. Veškeré změny stávajících dokladů (smazání, oprava) je nutné provádět přes symbol lupy ve sloupci *Akce*. Nový doklad je možné zadat stisknutím tlačítka *Přidat nový*.

**POZOR!** Smazání dokladu nesmí žadatel provést stisknutím tlačítka *Vymazat* na této stránce. Doklad je sice smazán, ale nepropíše se jako smazaný do formuláře *Soupis účetních a daňových dokladů.* 

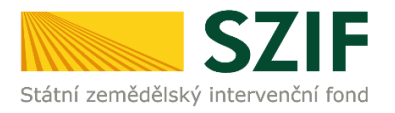

#### Změna Aplikace pro přípravu daňových a účetních dokladů

| Ža                | Žadatel má zřízen přístup do Portálu farmáře. NE                                                                                                    |         |                        |                            |          |  |                    |                 |                |                   |                 |                |               |         |                                        |              |          |                |
|-------------------|----------------------------------------------------------------------------------------------------|---------|------------------------|----------------------------|----------|--|--------------------|-----------------|----------------|-------------------|-----------------|----------------|---------------|---------|----------------------------------------|--------------|----------|----------------|
| Příp<br>Změn<br>L | Yliprava pro rok 2020<br>Imiena pro Ck. 5267/2020/078376 ID_5TR: NDNA<br>▲ Stathment pletkeld ve formatiu XISSE<br>Vilechny typy dokladů V Vlechny programy V |         |                        |                            |          |  |                    |                 |                |                   |                 |                |               |         |                                        |              |          |                |
|                   | <b>x</b>                                                                                                    | Číslo   | Identifikace čtvrtletí | IČO                        |          |  | Datum zdanitelného | Datum vystavení | Ekon./ Neekon. | Celková částk     | a dokladu       | Celkový mzdový | Datum         | Dotační | Uznatelná částka na<br>vybranému úkonu | dokladu k    |          |                |
| l                 | Typ dokladu                                                                                                    | dokladu | ladu nebo pololetí     | odběratele (ž<br>partnera) | adatele/ |  | plnění             | dokladu         | náklad         | bez DPH<br>(v Kč) | s DPH<br>(v K2) | náklad         | náklad úhrady |         |                                        | s DPH (v Kč) | Prilohy  | Akce           |
|                   | faktura od<br>plátce DPH                                                                                                    | 11      | х                      |                            |          |  | 17.03.2020         | 09.03.2020      | E              | 100 000,00        | 115 000,00      | x              | 27.03.2020    | 23.A.   | 0,00                                   | 0,00         | × NE     | ۹              |
|                   | faktura od<br>plátce DPH                                                                                                    | 22      | x                      |                            |          |  | 14.03.2020         | 04.03.2020      | E              | 120 000,00        | 130 000,00      | x              | 20.03.2020    | 23.A.   | 120 000,00                             | 0,00         | +<br>ANO | ۹              |
|                   | faktura od<br>plátce DPH                                                                                                    | 33      | x                      |                            |          |  | 06.04.2020         | 01.04.2020      | E              | 100 000,00        | 115 000,00      | x              | 24.04.2020    | 23.A.   | 80 000,00                              | 0,00         | +<br>ano | ۹              |
|                   | faktura od<br>plátce DPH                                                                                                    | 44      | ×                      |                            |          |  | 13.04.2020         | 06.04.2020      | E              | 100 000,00        | 115 000,00      | x              | 20.04.2020    | 23.A.   | 100 000,00                             | 0,00         | +<br>ano | ۹              |
|                   | faktura od<br>plátce DPH                                                                                                    | 55      | x                      |                            |          |  | 15.04.2020         | 06.04.2020      | E              | 20 000,00         | 25 000,00       | x              | 29.04.2020    | 23.A.   | 20 000,00                              | 0,00         | × NE     | ۹              |
|                   | /ymazat                                                                                                    |         |                        |                            |          |  |                    |                 |                |                   |                 |                |               |         |                                        |              | + Pi     | ><br>idat nový |

Výběrem z rolovacího menu žadatel uvede, zda je doklad beze změny, změněn nebo odstraněn. To je nutné zadat jak v tabulce pro doklad, tak v podtabulce *Podprogramy/Úkony*. Pro tabulku i podtabulku se tato informace zadává zvlášť. V podtabulce *Podprogramy/Úkony* se dále zadává pro každý řádek zvlášť. Řádky je možné mazat, upravovat i generovat nové. V částech dokladu, které jsou beze změny, žadatel vyznačí *Beze změny*. Po provedení změn žadatel doklad uloží. Přílohy je možné mazat i vkládat nové. Změny žadatel uloží pomocí tlačítka *Uložit*. V případě, že není uvedeno jak v tabulce tak v podtabulce, zda se jedná o doklad, který je změněný, odstraněný nebo beze změny, záznam se nepropíše do formuláře *Soupis účetních a daňových dokladů* a nedojde k podání.

Rolovací menu v tabulce dokladu:

Úprava záznamu režim změna

| Plátce DPH: Ano |  |  |
|-----------------|--|--|
| 7               |  |  |
| Beze změny      |  |  |
| Změna           |  |  |
| Odstranit       |  |  |

Rolovací menu řádku v podtabulce:

Podprogramy / Úkony

| Číslo<br>řádku | Změna     |
|----------------|-----------|
|                | Nový      |
| 1              | Změna     |
|                | Odstranit |

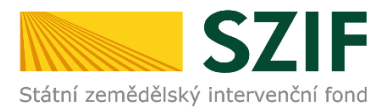

Po dokončení změn dokladů a jejich příloh žadatel podá změnu dokladů. Vybere *Nová podání* a následně vybere pole *Změna Doklady prokazující nárok na dotaci*.

|                                                            |                                     |                                              | Domů Nová podání Přehledy Schránka                   |
|------------------------------------------------------------|-------------------------------------|----------------------------------------------|------------------------------------------------------|
|                                                            |                                     | Hledání                                      |                                                      |
| Národní dotace                                             |                                     |                                              |                                                      |
|                                                            | ☆ <                                 | ☆ <                                          | 立 <                                                  |
| Národní dotace                                             | Žádostí o zemědělské národní dotace | Změna žádosti o zemědělské národní<br>dotace | Aplikace pro přípravu daňových a účetních<br>dokladů |
| <b>☆</b> く                                                 | ☆ <                                 | ☆ <                                          | ☆ <                                                  |
| Změna Aplikace pro přípravu daňových a<br>účetních dokladů | Doklady prokazující nárok na dotaci | Změna Doklady prokazující nárok na dotaci    | Aplikace pro přípravu příloh                         |
| ☆ <                                                        | ☆ <                                 | \$                                           |                                                      |
| Rybniky                                                    | Číselníky                           | Průřezové přílohy                            |                                                      |

Žadatel vybere pole žádosti, ke které chce generovat předtisk.

#### Změna dokladů prokazující nárok na dotaci

| Žadatel má zřízen přístup do Portálu farmáře: NE                                                                                                    |  |  |  |  |  |  |  |  |  |
|----------------------------------------------------------------------------------------------------|--|--|--|--|--|--|--|--|--|
| Pro přípravu daňových a účetních dokladů klikněte                                                                                                    |  |  |  |  |  |  |  |  |  |
| 🔀 Vstup do Aplikace pro přípravu daňových a účetních dokladů                                                                                                    |  |  |  |  |  |  |  |  |  |
| Klikněte na číslo žádosti, pro kterou chcete generovat předtisk                                                                                                    |  |  |  |  |  |  |  |  |  |
| Změna k ČJ:SZIF/2020/0378376<br>20/ZND/000/003424-23A_001<br>23.A Podpora obcím na zajištění nákladů péče o zvířata umístěná do náhradní péče nebo předběžné náhradní péče podle zákona na ochranu zvířat proti týrání<br>Ize podávat od 06.01.2020 do 30.11.2020 |  |  |  |  |  |  |  |  |  |

Vygenerovaný předtisk se automaticky uloží. Přes tlačítko *Pokračovat* se žadatel dostane na následující stránku, na které klikne na pole *Soupis účetních a daňových dokladů* a vygeneruje tím formulář ve formátu PDF.

| Vytvořeno              | Změněno                                                      | St                                                              | atus                |
|------------------------|--------------------------------------------------------------|-----------------------------------------------------------------|---------------------|
| 10.06.2020 16:20:20    | 10.06.2020 16:20:23                                          |                                                                 | Připraveno k podání |
| Program                |                                                              |                                                                 |                     |
| 23.A. Podpora obcím na | zajištění nákladů péče o zvířata umístěná do náhradní péče n | běžné náhradní péče podle zákona na ochranu zvířat proti týrání |                     |
| lok K žádosti          |                                                              |                                                                 |                     |
| 2020 20/ZND/00         | 0/003424-23A_001                                             |                                                                 |                     |
|                        |                                                              |                                                                 |                     |
| Soupis účetních a c    | laňových dokladů                                             |                                                                 |                     |
| B construct            |                                                              | 10.06.2020.16:20:21                                             | Nahul wérén soubor  |

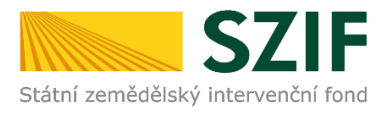

V Soupisu účetních a daňových dokladů se zobrazí smazané doklady jako přeškrtnuté, změněné doklady modře a nové doklady zeleně. Tento formulář si žadatel stáhne a uloží a následně nahraje na PF prostřednictvím pole Nahrát soubor. Žadateli doporučujeme, aby si zkontroloval, zda jsou v seznamu uvedeny všechny doklady, které chtěl podat. V tomto kroku je možné se vrátit do části Změna Aplikace pro přípravu daňových a účetních dokladů, odstranit chyby a následně vygenerovat nový formulář Soupisu účetních a daňových dokladů.

| 2. Pi  | ehled úč                 | etních           | a daňo                                     | vých d                                      | okladů            |                                 |                               |                                                                                 |                                |                              |                               |                 |                                              |                                                                     |                                                                   |
|--------|--------------------------|------------------|--------------------------------------------|---------------------------------------------|-------------------|---------------------------------|-------------------------------|---------------------------------------------------------------------------------|--------------------------------|------------------------------|-------------------------------|-----------------|----------------------------------------------|---------------------------------------------------------------------|-------------------------------------------------------------------|
| Přehl  | ed účetních              | a daňo           | vých dok                                   | ladů pro                                    | předmět           | dotace 2                        | 23.A.                         |                                                                                 |                                |                              |                               |                 |                                              |                                                                     |                                                                   |
| Pořadí | Typ dokladu SO           | Číslo<br>dokladu | Identifikace<br>čtvrtletí<br>nebo pololetí | IČO<br>odběratele/<br>žadatele/<br>partnera | IČO<br>dodavatele | Datum<br>zdanitelného<br>plnění | Datum<br>vystavení<br>dokladu | Náklad související<br>s ekonomickou<br>činnosti/<br>s neekonomickou<br>činnosti | Celková částka<br>bez DPH (Kč) | Celková částka<br>s DPH (Kč) | Celkový mzdový<br>náklad (Kč) | Datum<br>úhrady | Provedený úkon/činnost/<br>způsobilé náklady | Uznatelná částka<br>na dokladu<br>k vybranému úkonu<br>bez DPH (Kč) | Uznatelná částka<br>na dokladu<br>k vybranému úkonu<br>s DPH (Kč) |
| 1      | faktura od<br>plátec DPH | ++               |                                            |                                             |                   | 17.03.2020                      | 09.03.2020                    | <del>ckonomický</del>                                                           | 100 000,00                     | 115 000,00                   | 0,00                          | 27.03.2020      | ustájení                                     | 100-000,00                                                          | 0,00                                                              |
| 2      | faktura od<br>plátce DPH | 33               |                                            |                                             |                   | 06.04.2020                      | 01.04.2020                    | ekonomický                                                                      | 100 000,00                     | 115 000,00                   | 0,00                          | 24.04.2020      | ostatní náklady                              | 40 000,00                                                           | 0,00                                                              |
| 3      | faktura od<br>plátce DPH | 33               |                                            |                                             |                   | 06.04.2020                      | 01.04.2020                    | ekonomický                                                                      | 100 000,00                     | 115 000,00                   | 0,00                          | 24.04.2020      | krmivo                                       | 40 000,00                                                           | 0,00                                                              |
| 4      | faktura od<br>plátce DPH | 55               |                                            |                                             |                   | 15.04.2020                      | 06.04.2020                    | ekonomický                                                                      | 20 000,00                      | 25 000,00                    | 0,00                          | 29.04.2020      | označení a evidencí zvířat                   | 20 000,00                                                           | 0,00                                                              |
|        |                          |                  |                                            |                                             |                   |                                 |                               |                                                                                 | CELKEM za předi                | nět dotace 23.A.             | 0,00                          |                 |                                              | 0,00                                                                | 0,00                                                              |
| Celkov | é uznatelné čá           | stky za cel      | ý dotační tit                              | ul                                          |                   |                                 |                               |                                                                                 |                                |                              | 0,00                          |                 |                                              | 0,00                                                                | 0,00                                                              |

Nahraný soubor i přílohy žadatel před dalším krokem uloží pomocí tlačítka *Uložit*. Přes tlačítko *Pokračovat v podání* se žadatel dostane na závěrečný přehled s přílohami a stisknutím tlačítka *Podat* změnu dokladů podá.

Celková velikost příloh: 74KB \* Souhlasím s podobou žádosti a dalšími závazky. Potvrzuji, že jsem oprávněn v rámci svého jedinečného přístupového oprávnění učinit podání žádosti a souvisejících dokumentů. 🗹

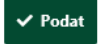

Proces podání změny dokladů je možné kdykoli přerušit, uložená data zůstanou zachována. Návrat k rozpracovanému podání změny dokladů je možný přes *Přehledy – Rozpracovaná podání*.

|                 |                         |   |                     | Domů Nová podání Přehledy Sc | :hránka |
|-----------------|-------------------------|---|---------------------|------------------------------|---------|
| Přehledy        |                         | _ |                     |                              |         |
|                 |                         |   |                     |                              |         |
| Přehled žádostí | Přehled hlášení o mléce |   | Rozpracovaná podání | Odeslaná podání              |         |

Další možností, jak se vrátit k rozpracovanému podání změny dokladů, je také *Nová podání – Změna Doklady prokazující nárok na dotaci*. Další postup je obdobný jako u změny žádosti.

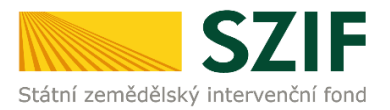

#### Po podání změny dokladů žadatel obdrží potvrzení. Toto potvrzení je automaticky uloženo v části *Přehledy – Odeslaná podání*.

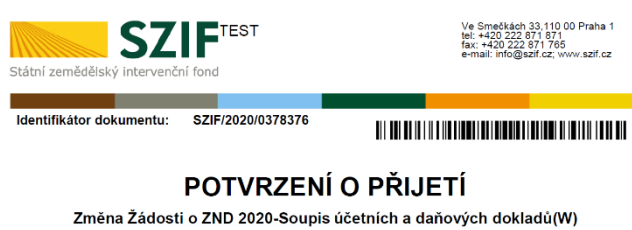

Zmena zadosti o ZND 2020-Soupis ucerinich a danových dokladu (W) Státní zemědělský intervenční fond (dále jen "SZIF") potrzuje, že Vaše podání Změna Žádosti o ZND 2020-Soupis účetních a dánových dokladů(W) slikadajíc se se souboritouborit: -VRAPPER\_NONA\_1000342482\_200057\_15508.pdf (wilekost 168.403 8; SHA1: FE7D85785745453878A6D5066EC48205876174 ) -odolka\_150401041258 dock (wilekost 11.832 B; SHA1: 4134780773C28F411AE1196A013003A50588 ) -obika\_0\_juhnade\_z\_ucit\_50401156174 dock (wilekost 11.858 B; SHA1: 2682EFD814F7D74451A76587815DBC6ESCC1386 ) -obika\_0\_juhnade\_z\_ucit\_50401156478 dock (wilekost 11.588 B; SHA1: 2682EFD814F7074451A76587815DBC6ESCC1386 ) -obika\_0\_ouhnade\_z\_ucit\_50401156478 dock (wilekost 11.588 B; SHA1: 2682EFD814F7074451A76587815DBC6ESCC1386 ) -obika\_0\_ouhnade\_z\_ucit\_50401156478 dock (wilekost 11.588 B; SHA1: 2682EFD814F7074451A76587815DBC6ESCC1386 ) -obikad\_0\_uhnade\_z\_ucit\_50401156478 dock (wilekost 11.588 B; SHA1: 2682EFD814F7074451A76587815DBC6ESCC1386 )

Zpracováno: 17. 6. 2020